## SIP サーバ 簡単構築 vre3

2012/06/10

## 0 改訂版について

Brekekeのソフトが更新され、v2.x で無料体験利用が2日間となりました。 そこで、「Brekeke SIP Server v3.x」の60日無料体験利用について説明いたします。

1 目的

Wi-Fiに接続できる携帯電話、スマートフォンを用いて音声通話を行う。 そのために、無料で、簡単にSIPサーバを構築したい。

## 2 SIP サーバ とは?

- 【よみ】しっぷさーば
- 【英名】Session Initiation Protocol Server

SIPと呼ばれるプロトコルを利用して、電話番号をIPアドレスと対応付けたり、相手を 呼び出してつなぐといった呼制御を行うサーバのこと。従来のIP電話サービスや、NGN で利用される。特にNGNにおいては、その最大の特長である帯域制御を指示したり、課 金・認証情報を外部サーバに提供するといった機能を備えており、NGNのサーバ群の中 で中心的な役割を担っている。SIPサーバには、汎用サーバに実装するソフトウェアタ イプと、SIPサーバソフトを搭載したハードウェアごと提供するタイプがあり、後者はN GN向けに高信頼性と高速処理能力を備えている。

Wisdom より http://www.blwisdom.com/word/key/001267.html

3 SIPサーバの種類

無料ソフト

- ・Asterisk (Linux、高機能、設定が難しい)
- PartySIP (Linux)
- siptables (Windows, Linux)
- ・Brekeke SIP Server (Windows、Linux、設定が比較的簡単、日本語マニュアルあり) 参考ページ http://www.st-asterisk.com/archives/22

今回は、Windowsで作動し、設定が簡単な「Brekeke SIP Server」を選んでみました。

4 Brekeke SIP Server のダウンロード、インストール

(1) Java をインストール

Brekeke SIP Serverの作動のためにはJavaが必要です。

J2SE (Java2 Platform Standard Edition) をインストールします。

- http://java.com/ja/download/windows\_ie.jsp?locale=ja
- ※ Java の最新版 (Version 7 Update 4 : 2012/06/10現在) をインストール。
- ※ 古いバージョン (Version 6 等) では作動しない場合があります。

- (2) ソフトのダウンロード brekeke (ブレケケ) 社のページからソフトをダウンロードします。 http://www.brekeke.com/index-j.php ダウンロードは、次のページから行います。 http://www.brekeke.com/download/download\_sip\_3\_0.php 「Download Brekeke SIP Server v3.x」を以下のように選択してください。 1. Operating System Windows OS 2. Type of Installation Installer Executable 3. Edition Free 60-Day Evaluation 4. Version 【最上位が最新版です】 ※ 2012/06/10現在、 Stable - Version 3.0.5.5 が最新です。 「Download」をクリックしソフトを保存します。 Windows OS 🔻 Installer Executable 🔹 Free 60-Day Evaluation -Version 3.0.5.5 -(3) Brekeke SIP Serverインストール Brekeke SIP Server Version History ダウンロードしたファイルをダブルクリックして起 Download 動します。 「Product ID」を要求されます。 Brekekeのサイトに接続して、名前、メールアドレスを入れると、すぐProduct IDが 書かれたメールが返信されて来ます。 この、Product IDを入力するとインストールが開始します。 ※ Apache Tomcat がインストールされ、その上でSIP Server が作動します ←タスクバーに「Apacheアイコン」が追加されます。 0 ※ 5060ポートを開けてください (5060ポートを使ってSIP Server のデータのやりとりをします) ※ もし、携帯電話に「SIP」の表示が出ない場合には、Windowsファイアウォール を「無効」にしてください。もちろん、危険なのでインターネットには接続しない でください。
- 5 起動、終了
  - Windowsスタートボタンから

「すべてのプログラム」  $\rightarrow$  「Brekeke SIP Server」

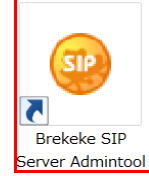

→「Brekeke SIP Server Admintool」をクリックすると Brekeke SIP Serverが起動します。 http://127.0.0.1:18080/sip/gate?bean=sipadmin.web.Login

User ID :sa Password:sa を入力して「Login」ボタンをクリックします。

| SIP Server Admin    |
|---------------------|
| Status              |
| Active Sessions     |
| Registered Clients  |
| Dial Plan           |
| Aliases             |
| User Authentication |
| Logs                |
| Configuration       |
| Domains             |
| Redundancy          |
| Maintenance         |

左側のメニュー「Status」をクリックして

「Status Inactive」

の場合には停止しています。

「Start」ボタンをクリックして起動します。

「Status Active」 が表示されている場合には作動しています。

終了する場合には、 「Shutdown」ボタンを押してから、 ブラウザを閉じてください。

5 初期設定、ユーザ登録

| IP Server Admin               | System SIP RTP Database/R   | tadius Advanced |
|-------------------------------|-----------------------------|-----------------|
| itatus                        | System                      |                 |
| egistered Clients<br>Ial Plan | General                     |                 |
| liases                        | Server Name                 | your-sip-sv     |
| Iser Authentication           | Server Description          | your SIP Server |
| ogs                           | Server Location             | your-place      |
| onfiguration<br>omains        | Administrator SIP URI       | your-sip-url    |
| ledundancy                    | Administrator Email Address |                 |
| faintenance                   | Start up                    | C manual @ auto |

(2) ユーザ登録

左側メニュー「User Authentication」から入力します。

| 設定例               |                  |
|-------------------|------------------|
| User:             | 3000             |
| Password:         | 3000             |
| Confirm Password: | 3000             |
| Name:             | 3000             |
| Email Address:    | 3000@iwate-ed.jp |

| Filter<br>Pattern :<br>On Field : User •<br>Maximum Rows : 100 •<br>Search |              |
|----------------------------------------------------------------------------|--------------|
| N I                                                                        |              |
| Delete Name                                                                | mail Address |

一覧ファイル(csv)を作成しておくと便利です。 一覧ファイルの作成、登録は「Import/Export」タブをクリックして行います。

あとは、携帯電話を設定すれば、携帯電話に「SIP」サーバの表示が出て、Wi-Fiで音

6 利用上の注意

声通話ができるはずです。

※ 体験版なので、60日間の利用となります。